# Sistema de Empréstimo entre BiblioteCas

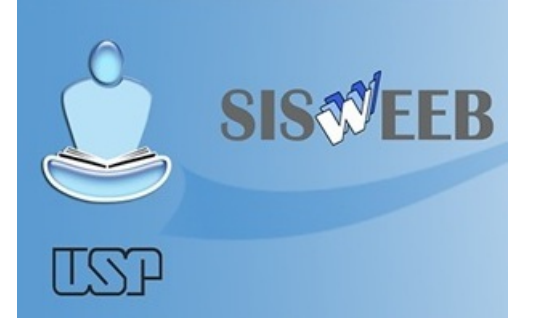

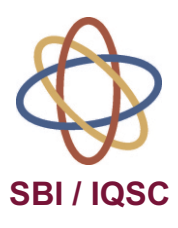

#### Equipe

#### Seção de Referência e Atendimento ao Usuário

Eliana de Cássia Aquareli Cordeiro - Chefe de Seção Bernadete de L. da C. B. F. Filho - Técnico para Assuntos Administrativos

Fábio Boracini da Silva - Técnico para Assuntos Administrativos

Carlos Henrique Joaquim - Estagiário

#### Editoração

Denis Henrique Cedran - Estagiário

Universidade de São Paulo Instituto de Química de São Carlos Serviço de Biblioteca e Informação Biblioteca "Prof. Johannes Rudiger Lechat" Av. Trabalhador São-carlense, 400 CEP: 13560-970 – São Carlos/SP Fone/Fax: (16) 3373-9936 e-mail: bibliqsc@iqsc.usp.br http://sbi.iqsc.usp.br

## **SISWEEB**

## Sistema de Empréstimo entre Bibliotecas

http://www.iqsc.usp.br/eeb

Todo e qualquer aluno USP pode fazer empréstimo entre bibliotecas. Para isso, basta fazer o cadastro e em seguida acessá-lo com o e-mail da instituição a qual pertence (IQSC, IFSC, ICMC, EESC, IAUSC).

Docentes e servidores também podem se cadastrar.

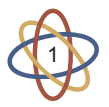

## Cadastro

Acesse o site e clique no botão "Entrada Sistema"

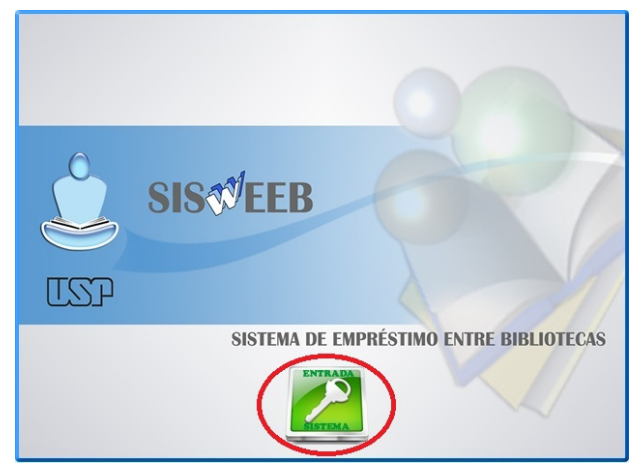

 Clique no botão "Cadastrar-me para acesso ao Sistema"

| L |            | Email           |                                     |
|---|------------|-----------------|-------------------------------------|
|   | Entror     | Senna           | Diferencia Mausculas de mnusculas   |
| 5 | o Cadastra | ar-me para aces | caso de reenvio de senha o campo em |
|   |            |                 | dourse or preënchido.               |

 Para Aluno, Docente ou Funcionário USP clique na opção "Sou da USP"

|              | CADASTRAR-ME PARA ACESS | DAO SISTEMA      |
|--------------|-------------------------|------------------|
| 🔘 Sou da USP | Outras Bibliotecas      | O Aluno Especial |

 Em seguida digite o seu número USP no campo indicado

| × | astro de usuário       | istro de usuário | Cadast |
|---|------------------------|------------------|--------|
|   | SOU DA COMUNIDADE USP  |                  |        |
|   | Seu número USP         | Seu              |        |
|   | ✓ Confirmar X Cancelar |                  | - 1    |
|   | Seu número USP         | Seu              |        |

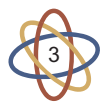

 Preencha os campos com os seus dados. Atente-se ao e-mail indicado, pois será nele que você receberá a senha de acesso

|                                                      | 3203 04003                                             |
|------------------------------------------------------|--------------------------------------------------------|
| Escolha a li                                         | nstituição que você possui vinculo 💌                   |
| Seu número USP<br>Seu nome<br>Seu telefone<br>E-mail | 1234567                                                |
| <ul> <li>Servidor</li> <li>Pós-doutorando</li> </ul> | Aluno de Graduação<br>Aluno de Pós-Graduação           |
| A 1                                                  | Enviar Cadastro 💥 Cancelar                             |
| Atenção !! Seu                                       | acesso ao sistema será validado pelo setor competente. |

• Após o preenchimento dos campos, clique em "Enviar Cadastro".

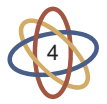

 O seu cadastro foi finalizado e uma senha de acesso ao sistema foi enviada para o e-mail institucional indicado.

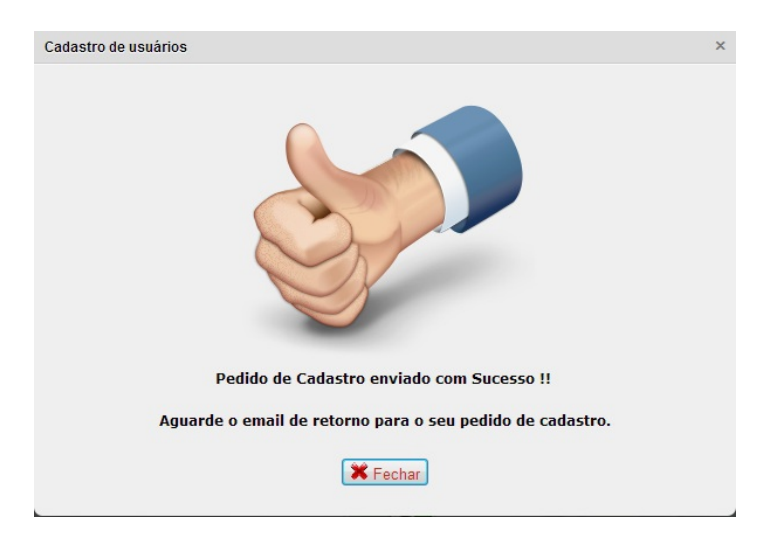

• No primeiro acesso, você deve confirmar os seus dados. Caso haja algum erro, reporte a sua biblioteca.

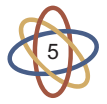

## Pedido de Empréstimo

Acesse o site e faça login

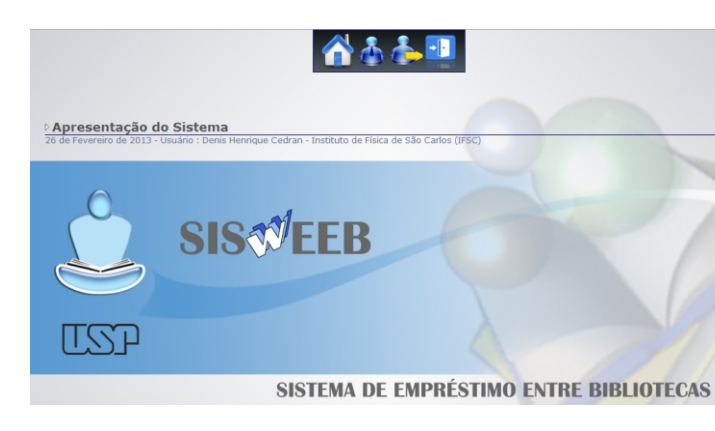

• Na página inicial, clique no botão "Solicitações"

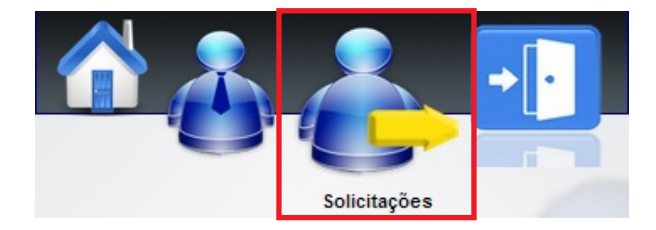

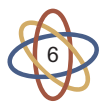

 Preencha os campos obrigatórios com os dados do livro. Esses dados podem ser encontrados no Sistema de Busca Integrada, no Dedalus ou nas bibliotecas da Unesp, Unicamp e UFSCar.

| Titulo           |                                                                     |  |
|------------------|---------------------------------------------------------------------|--|
| Autor            |                                                                     |  |
| Ano              | Localização do Material - USD Unicamo o Unoro                       |  |
| Edicão           | Cocanzação do materiar . <u>OSP.</u> <u>Onicamp</u> e <u>Oriesp</u> |  |
| 1ª Biblioteca    | Escolha a Biblioteca que cossui a Publicação                        |  |
| Nº Classificação |                                                                     |  |
| 2ª Biblioteca    | Escolha a Biblioteca que possui a Publicação                        |  |
| Nº Classificação |                                                                     |  |
| Observação       |                                                                     |  |

 Após feito o pedido de EEB, você receberá em seu email todas as informações, como por exemplo:

- Se a biblioteca poderá ou não fornecer o material;

 Aviso do recebimento do material na biblioteca, onde o mesmo ficará disponível para retirada pelo usuário;

- Aviso de vencimento. Nesse caso, o usuário poderá devolver ou tentar a renovação do material. Caso opte por renová-lo, o mesmo deverá ser feito também pelo SISWEEB

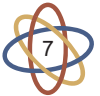

## Renovações

• Na página inicial, clique no botão "Solicitações"

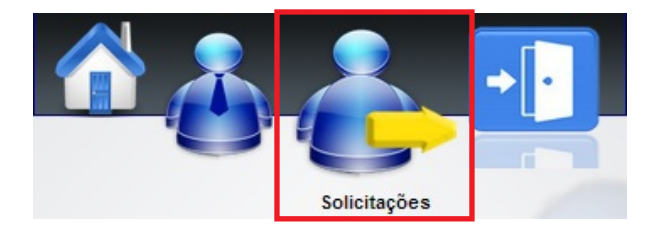

 Em seguida, escolha o material a ser renovado e clique no botão "Renovar" Um e-mail será enviado informando o status do pedido

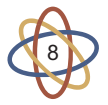

## Busca de material

Para localizar o material a ser emprestado, acesse o Portal de Busca Integrada

# http://sibi.usp.br/buscaintegrada

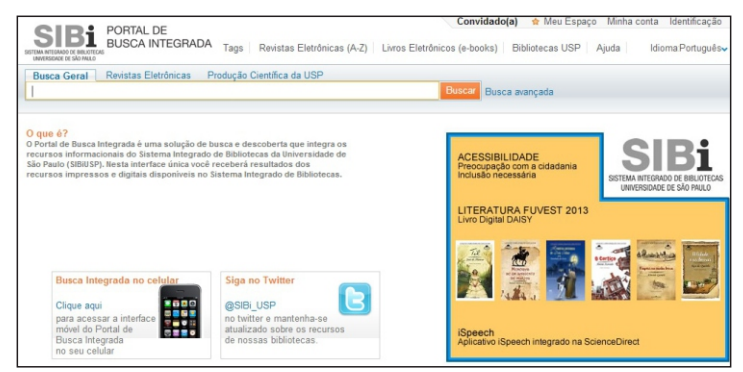

### Catálogos de outras bibliotecas

#### UNICAMP

http://acervus.unicamp.br

#### UNESP

http://www.athena.biblioteca.unesp.br

#### UFSCar

http://www.bco.ufscar.br

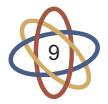

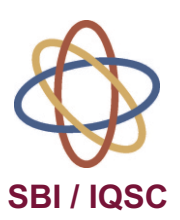

Universidade de São Paulo Instituto de Química de São Carlos Serviço de Biblioteca e Informação Biblioteca "Prof. Johannes Rudiger Lechat" Av. Trabalhador São-carlense, 400 CEP: 13560-970 – São Carlos/SP Fone/Fax: (16) 3373-9936 Email: bibiqsc@iqsc.usp.br http:/sbi.iqsc.usp.br